## Свидетельство о приемке

Циклическое цифровое двухканальное реле времени RT-2YG соответствует ГОСТ IEC 61812-1 (МЭК 61812-1), ТР TC 004/2011 и признано годным к эксплуатации.

Дата выпуска \_\_\_\_\_

Печать ОТК \_\_\_\_\_

М.П.

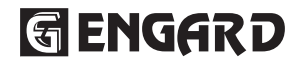

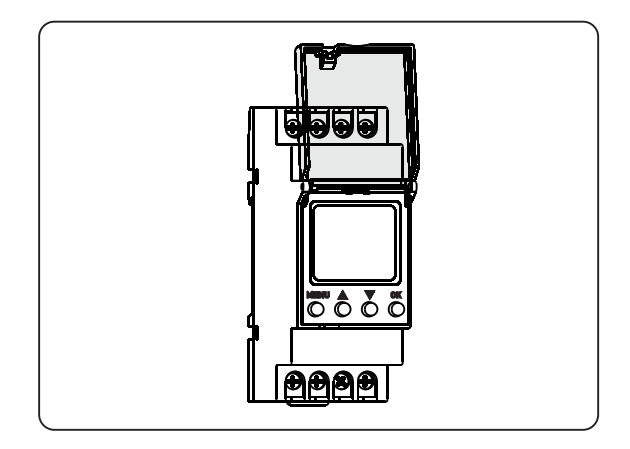

Паспорт 3425-030-33714453-2019 ПС

# РЕЛЕ ВРЕМЕНИ ЦИКЛИЧЕСКОЕ (ГОДОВОЙ ЦИКЛ) ЦИФРОВОЕ ДВУХКАНАЛЬНОЕ RT-2YG

# Содержание

| 1. Назначение и особенности конструкции     | 3  |
|---------------------------------------------|----|
| 2. Технические данные, условия эксплуатации | 3  |
| 3. Экран и панель управления                | 4  |
| 4. Монтаж и подключение                     | 6  |
| 5. Программирование                         | 6  |
| 5.1. Главное меню                           | 7  |
| 5.2. Меню начальных настроек                | 8  |
| 5.3. Меню астрономических настроек          | 8  |
| 5.4. Меню настроек даты и времени           | 12 |
| 5.5. Меню программных настроек              | 14 |
| 5.6. Меню настроек режимов работы           | 19 |
| 5.7. Меню настройки дополнительных опций    | 21 |
| 5.8. Сброс настроек                         | 23 |
| 5.9. Ручное управление нагрузкой            | 23 |
| 5.10. Приоритетность режимов работы         | 23 |
| 6. Техническое обслуживание                 | 24 |
| 7. Габаритные и установочные размер         | 24 |
| 8. Транспортирование и хранение             | 25 |
| 9. Сведения об утилизации                   | 25 |
| 10. Комплект поставки                       | 25 |
| 11. Гарантийные обязательства               | 25 |

### 1. Назначение и особенности конструкции

Циклическое цифровое двухканальное реле времени RT-2YG предназначено для автоматического включения и отключения бытовых и промышленных приборов и электроустановок по установленной астрономической, недельной или годовой программе.

Реле времени оснащено 2-мя независимыми переключающими контактами для управления одновременно 2-мя группами потребителей, ЖК-дисплеем с подсветкой для отображения текущих настроек и времени, 4-мя кнопками для программирования, защитной прозрачной крышкой с возможностью пломбировки для предотвращения доступа к настройкам программы в течение 10-ти лет при отсутствии напряжения питания.

Циклическое цифровое двухканальное реле времени RT-2YG соответствует ГОСТ IEC 61812-1 (МЭК 61812-1).

#### 2. Технические данные, условия эксплуатации

Таблица 1 - Технические характеристики

| Напряжение питания, В                              | AC/DC 24-264    |
|----------------------------------------------------|-----------------|
| Частота переменного тока, Гц                       | 50-60           |
| Максимальный коммутируемый ток (АС-1), А           | 16              |
| Контакты                                           | 2 CO            |
| Напряжение изоляции, В                             | 300             |
| Потребляемая мощность, Вт                          | 2               |
|                                                    | недельная       |
| Тип программы                                      | годовая         |
|                                                    | астрономическая |
| POWIM DOGOTH                                       | ручной, авто,   |
| Тежим работы                                       | произвольный    |
| Переход на зимнее/летнее время                     | откл/авто       |
| Емкость памяти                                     | до 100 программ |
| Точность хода часов в сутки при 20 °С, сек         | 1               |
| Износостойкость механическая/электрическая, циклов | 106/105         |
| Температура эксплуатации, ⁰С                       | от -5 до +40    |
| Допустимая влажность воздуха при 40 °С, %          | не более 50     |

Таблица 1 - Продолжение

| Высота установки над уровнем моря, м          | не более 2000   |
|-----------------------------------------------|-----------------|
| Температура хранения, °С                      | от -30 до +55   |
| Степень защиты                                | IP20            |
| Корпус - количество модулей шириной 18 мм     | 2               |
| Монтаж                                        | Din-рейка 35 мм |
| Подключение - сечение кабеля, мм <sup>2</sup> | 1-4             |
| Момент затяжки, Нм                            | 0,5             |
| Масса, г                                      | 144             |
| Габариты (ВхШхГ), мм                          | 90x36x65        |
|                                               |                 |

Мощность нагрузки в зависимости от типа потребителей указана в таблице 2.

Таблица №2 - Мощности нагрузки

|                                                                  |                           |                                                     | 4                                       |
|------------------------------------------------------------------|---------------------------|-----------------------------------------------------|-----------------------------------------|
| Лампы<br>накаливания,<br>галогенные лампы,<br>электронагреватели | Люминисцент-<br>ные лампы | Люминисцент-<br>ные<br>скомпенсирован-<br>ные лампы | Энергосбере-<br>гающие, лампы с<br>ЭПРА |
| 2300 Вт                                                          | 1000 Вт                   | 500 Вт                                              | 500 Вт                                  |

# 3. Экран и панель управления

На рисунке на стр. 5 дисплей показан в режиме ожидания. Расшифровка символов на дисплее дана в таблице №3. Описание комбинаций кнопок дано в таблице №4.

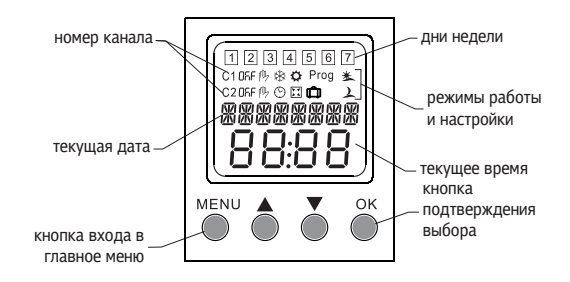

Таблица №3 - Расшифровка символов дисплея

| OFF  | Состояние реле (ON/OFF)             |
|------|-------------------------------------|
| 吗    | Ручной режим                        |
| Q    | Автоматический режим                |
| *    | Переход на зимнее время             |
| ₽    | Переход на летнее время             |
| Prog | Программные настройки               |
|      | Произвольный режим                  |
| Û    | Режим «в отпуске»                   |
| 7    | Астрономическая программа - закат   |
| 迷    | Астрономическая программа - рассвет |
|      |                                     |

# Таблица №4 - Расшифровка комбинации кнопок управления

|       | Ручное управление канала С1 |
|-------|-----------------------------|
| ОК С2 | Ручное управление канала С2 |

#### 4. Монтаж и подключение

Монтаж, подключение и эксплуатация реле должны производиться в соответствии с «Правилами технической эксплуатации электроустановок потребителей и правилами техники безопасности при эксплуатации электроустановок потребителей».

Монтаж и осмотр реле должен производиться при снятом напряжении в соответствии со схемой подключения, представленной ниже.

По способу защиты от поражения электрическим током реле соответствуют классу защиты «О» по ГОСТ Р 61140.

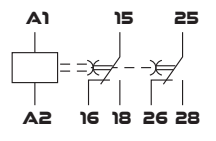

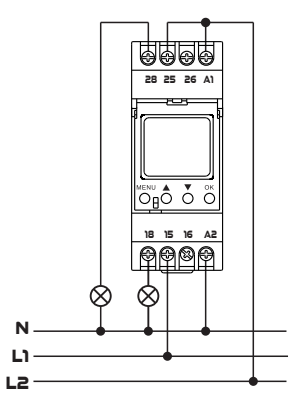

# 5. Программирование

В этом разделе описан порядок настройки программ (астрономической, недельной и годовой) и режимов (автоматического, ручного, произвольного) управления нагрузкой отдельно для обоих каналов, а также даны параметры дополнительных опций.

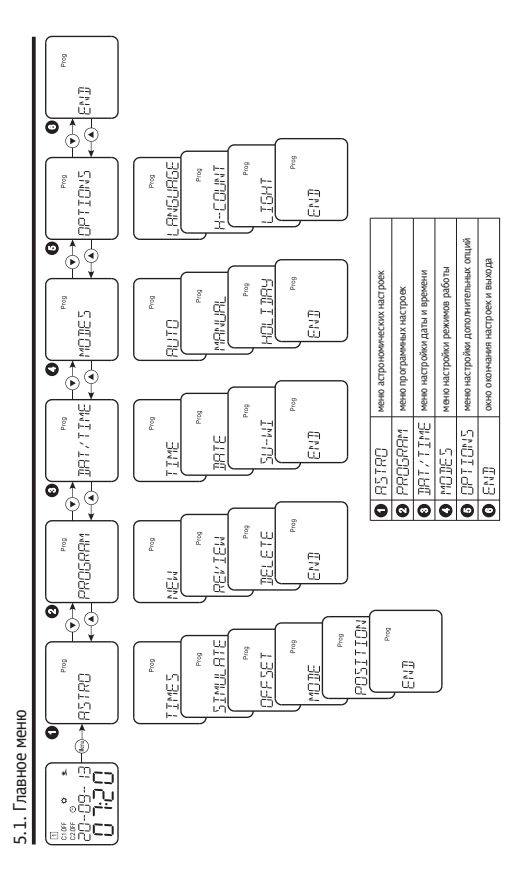

Примечание:

нужный MENU»

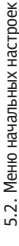

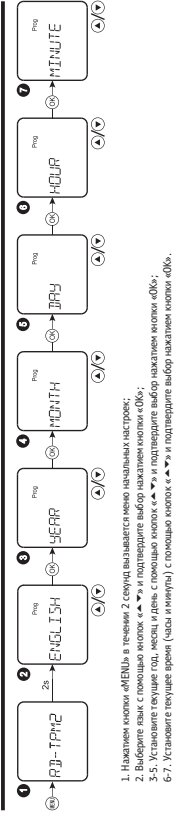

- ×0k».

BECKM. отключаются Ейи настройки не были сокранены, происходит возврат меню к антийскому языку. Через 2 минуты бездействия дистиейи его подсветка Подсветка дистиена включается любой кнопкой.

# 5.3. Меню астрономических настроек

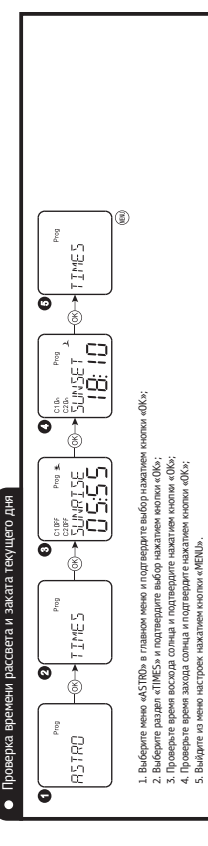

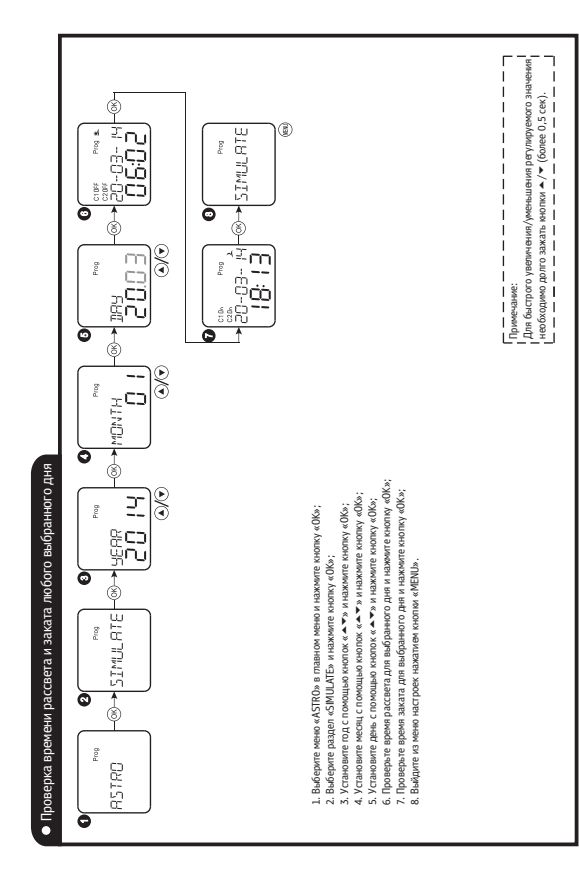

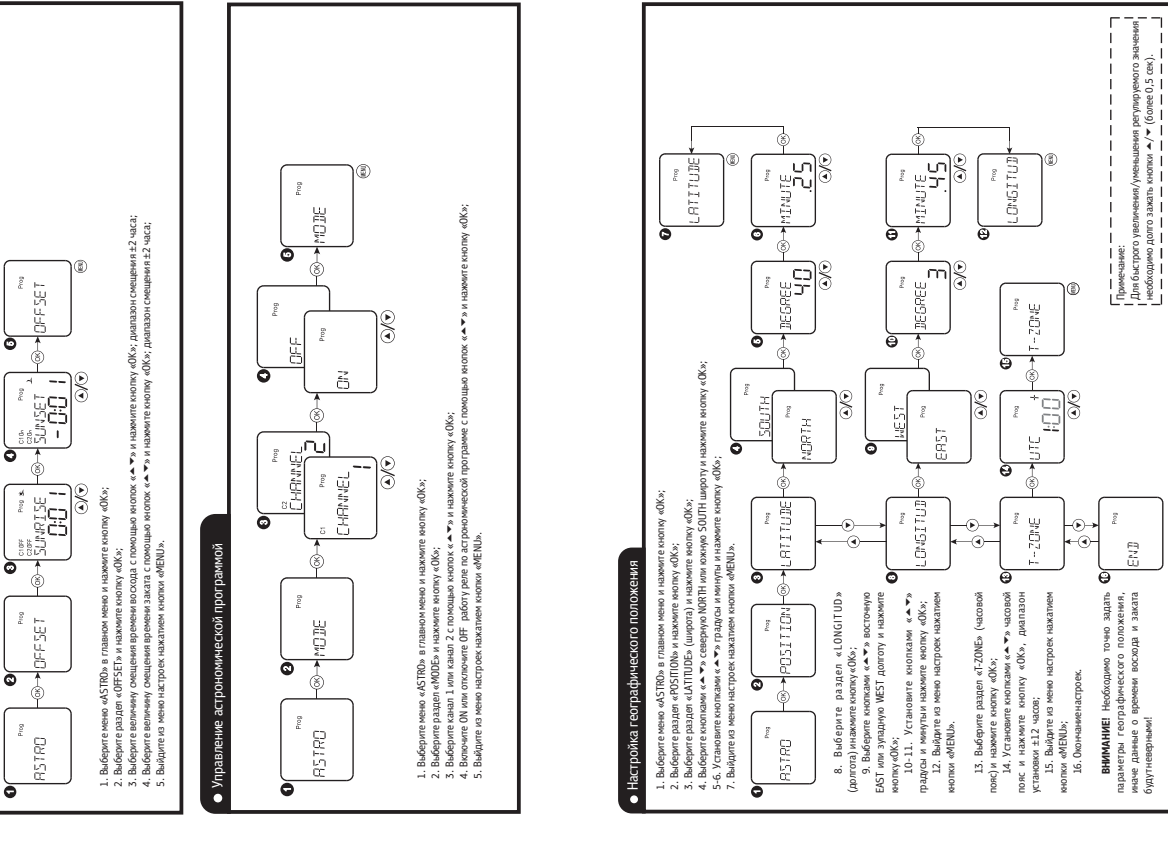

Настройка смещения времени рассвета и заката

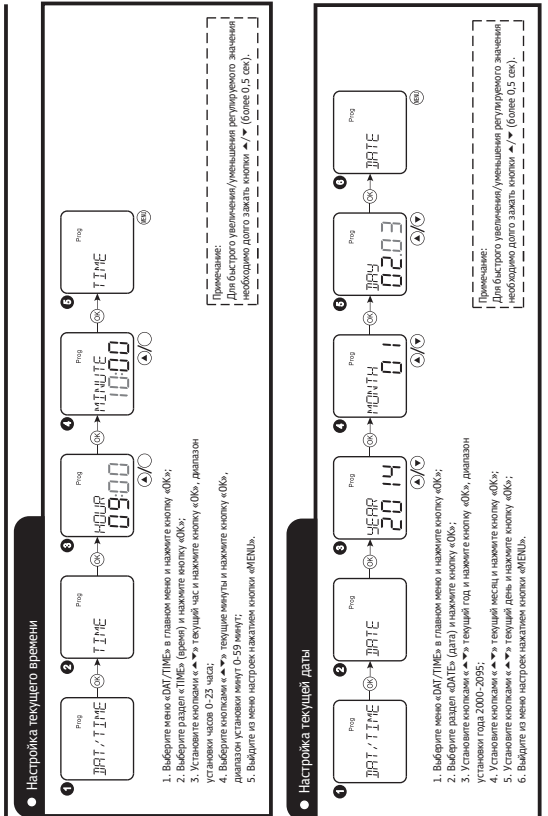

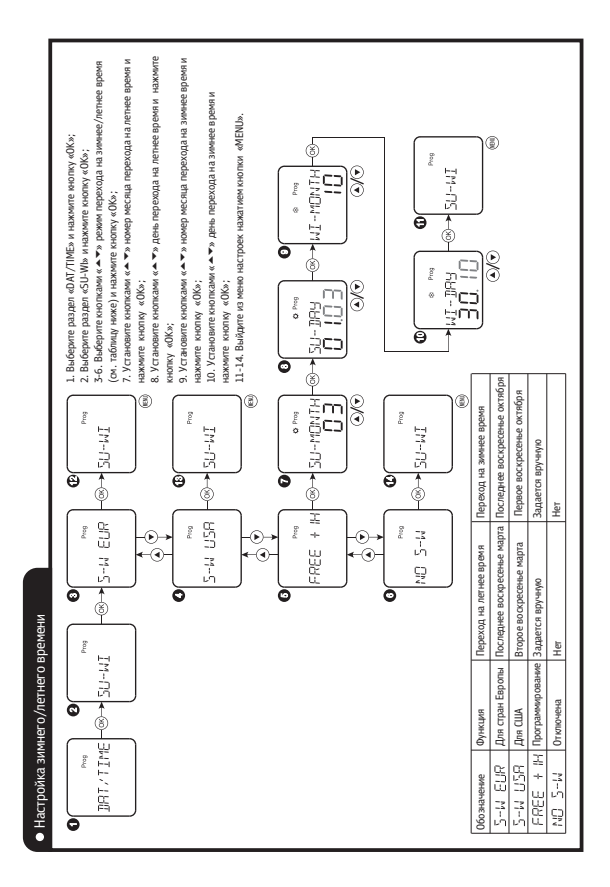

13

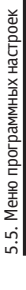

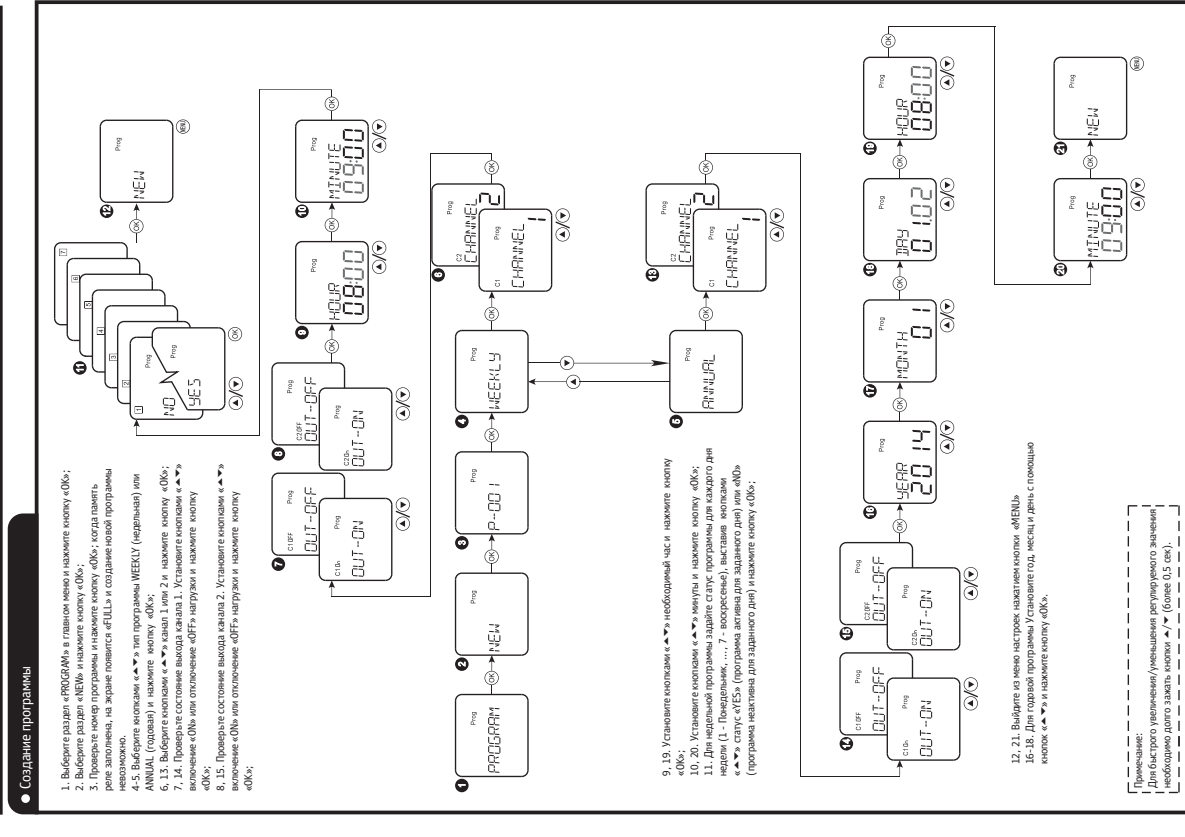

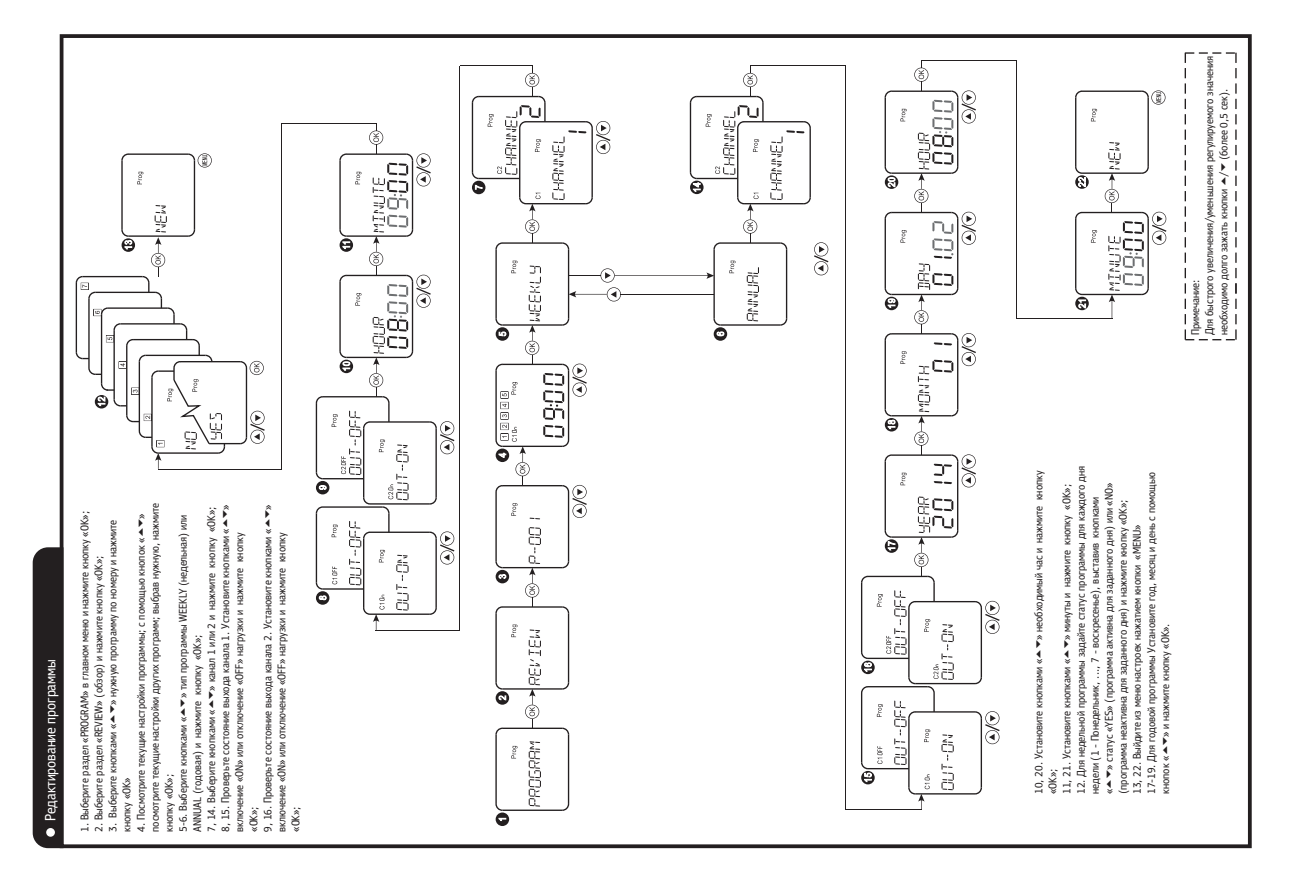

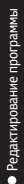

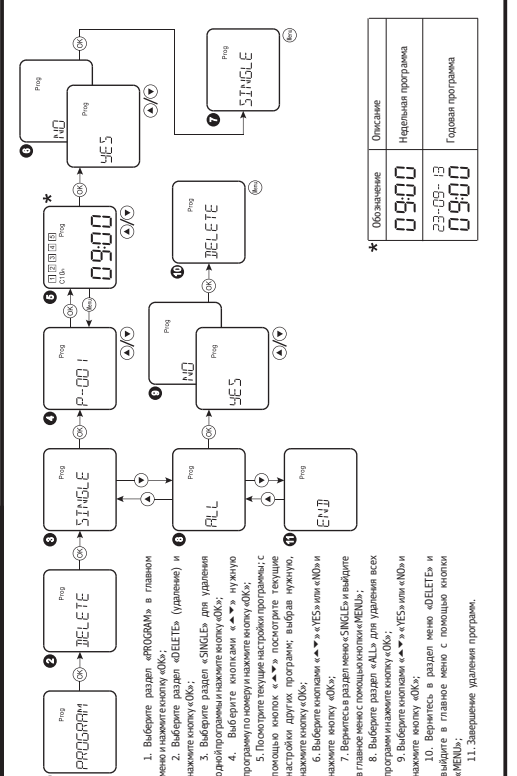

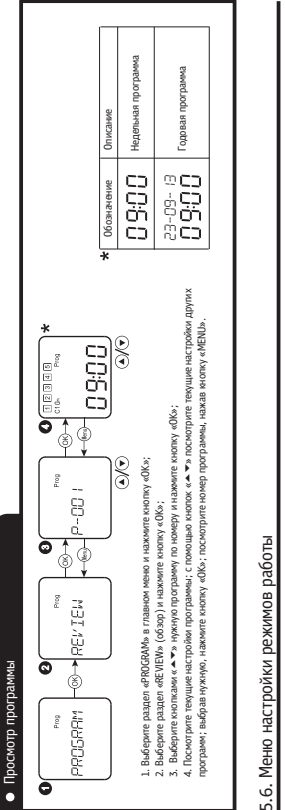

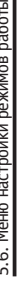

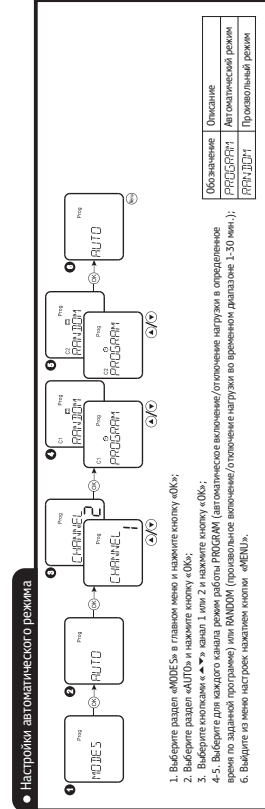

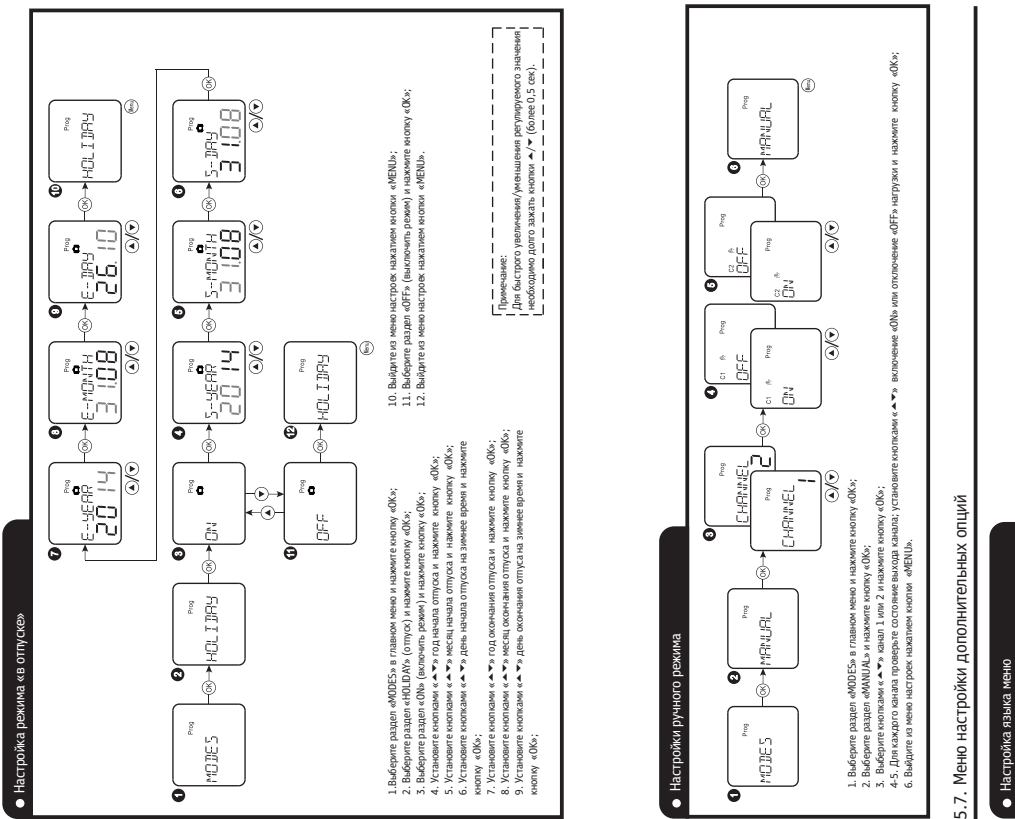

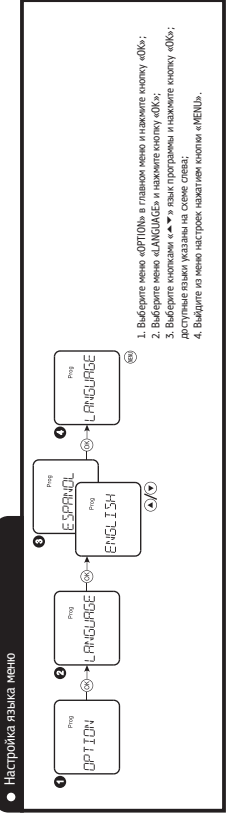

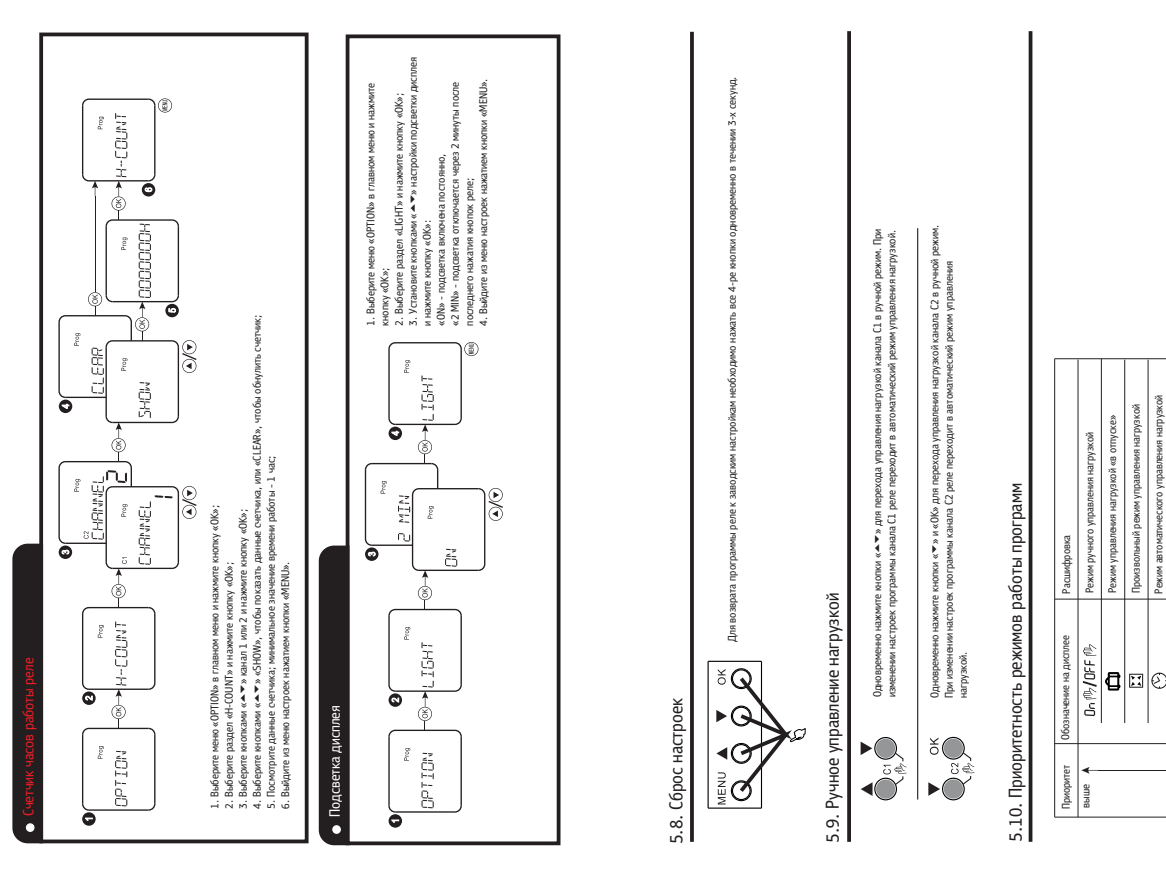

Управление нагрузкой по астрономической программе

\* 1

**BXVH** 

Режим автоматического управления нагрузкой

#### 6. Техническое обслуживание

При нормальных условиях эксплуатации необходимо проводить осмотр реле один раз в год.

При осмотре производится: удаление пыли и грязи; проверка надежности крепления реле к DIN-рейке; проверка затяжки винтов крепления проводников.

Реле в условиях эксплуатации неремонтопригодны. При обнаружении неисправности подлежит замене.

#### 7. Габаритные и установочные размеры

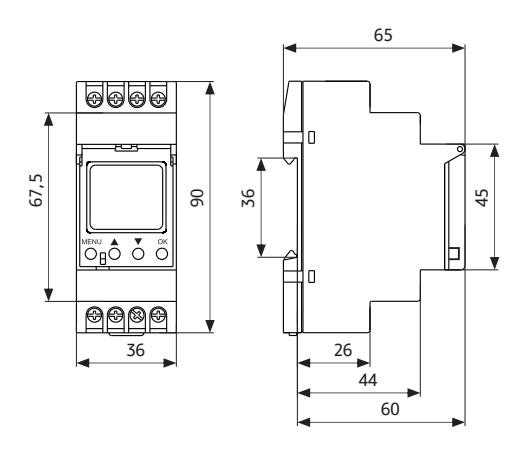

# 8. Транспортирование и хранение

Транспортирование реле в части воздействия механических факторов осуществляется по группе С ГОСТ 23216, климатический фактор по группе 5 ГОСТ 15150. Транспортирование упакованных реле должно исключать возможность прямого воздействия на них атмосферных осадков и агрессивных сред.

Хранение реле в части воздействия климатических факторов по группе 2(C) ГОСТ 15150. Хранение реле осуществляется в упаковке изготовителя в помещении с естественной вентиляцией при температуре окружающего воздуха от -30°C до +55°C и относительной влажности 60-70%.

# 9. Сведения об утилизации

Реле после окончания срока службы подлежат передаче организациям, которые перерабатывают чёрные и цветные металлы.

В конструкции реле отсутствуют вещества и металлы, опасные для здоровья людей и окружающей среды.

#### 10. Комплект поставки

- Циклическое цифровое двухканальное реле времени RT-2YG;

- Паспорт 3425-030-33714453-2019 ПС.

# 11. Гарантийные обязательства

Изготовитель гарантирует соответствие характеристик реле времени при соблюдении потребителем условий транспортирования, хранения, монтажа и эксплуатации.

Гарантийный срок устанавливается 5 лет со дня ввода реле времени в эксплуатацию при числе циклов коммутационной и механической износостойкости, не превышающем установленного в настоящем руководстве, но не более 5,5 лет с момента изготовления.